# TAKBİS WEB TAPU SİSTEMİ KULLANIM KILAVUZU

## İçindekiler

| 1. | Başvuruların görüntülenmesi ve havale edilmesi  | 2 |
|----|-------------------------------------------------|---|
| 2. | Başvuru belgelerinin görüntülenmesi ve kontrolü | 2 |
| a- | Tellaliye sözleşmesinin incelenmesi:            | 3 |
| b- | Yetki belgesinin incelenmesi:                   | 5 |
| 3. | İşlem bilgilerinin alınması                     | 5 |
| 4. | İşlem bilgilerinin alınması                     | 6 |

### 1. BAŞVURULARIN GÖRÜNTÜLENMESİ VE HAVALE EDİLMESİ

- Web-tapu sisteminden, vatandaş veya emlakçı tarafından alınan başvurular TAKBİS sayaç ekranının "web-başvuru" bölümünde ikaz, personel ikaz edilerek görüntülenmektedir.
- **4** Bu başvurular müdürlük havale yetkilisi tarafından görevli personele gecikmeden havale edilecektir.

| Belge | Onay     | e-İn  | nza  | Yabancı    | Veri     | Web     | Yetki | Talep | Rande     | vular | e-Devlet | Bölge | Yeni    | Ímza | Resm  | i Yazı |
|-------|----------|-------|------|------------|----------|---------|-------|-------|-----------|-------|----------|-------|---------|------|-------|--------|
| Red   | Bekleyen | Bekle | Hata | Süreli İşl | Düzeltme | Başvuru | Giden | Gelen | Siramatik | Ímza  | Beyan    | Uyan  | Başvuru | Onay | İşlem | Cevap  |
| 0     | 0        | 0     | 0    | 6          | 64426    | 46      | 0     | 14    | 153       | 0     | 0        | 63    | 0       | 0    | 405   | 261    |

Havale edilen işleme ilişkin sistemden üzerinden gönderilen belgelerin, personel tarafından gerekli incelemeleri 2014/1 Sayılı Genelge uyarınca yapılacaktır.

#### 2. BAŞVURU BELGELERİNİN GÖRÜNTÜLENMESİ VE KONTROLÜ

Gerek sayaçta bulunan "web başvuru" bölümüne tıklayarak, gerekse ana başvuru fişleri ekranından ilgili başvuru seçilir.

| TF0106  | 5 - Başvur | u Fiş   | leri            |          |            |             |             |         |             |          |         | _          |           |                     |                |             |                                                                                                    |                       |
|---------|------------|---------|-----------------|----------|------------|-------------|-------------|---------|-------------|----------|---------|------------|-----------|---------------------|----------------|-------------|----------------------------------------------------------------------------------------------------|-----------------------|
| t t     | •          | M       | ♦ ► 1           | M        | 21         | ð,          | <i>S</i> 5  | A       | <u>a</u> ?  | <b>1</b> |         | 4          |           |                     |                |             |                                                                                                    |                       |
| _       |            |         |                 |          |            |             |             |         |             |          | L       |            |           |                     |                |             |                                                                                                    |                       |
| Yil     | Sira No    | ).      | Başvuru T       | arihi    | Başvu      | ran Adı-S   | oyadı       | Baş     | svuran Te   | elefonu  | Başv    | /uran Ad   | tresi     | Taşınmaz Mal        | l (Mahalle-A   | .da-Parsel) | İşlem Tanımı                                                                                                    | İşle                  |
| 2017    | 99060      |         | 12/09/2017      | 16:21:   | GARAN      | Tİ BANKA    | SI A.Ş 24/0 | 8/      |             |          |         |            |           |                     |                |             | IPOTEK FEKKI 28526/                                                                                                    | 1 (8) Meh             |
| 2017    | 99061      |         | 12/09/2017      | 16:21:   | VERÍ DÍ    | ÜZELTME     |             |         |             |          |         |            |           |                     |                |             | VERİ DÜZELTME                                                                                                    | Hedi                  |
| 2017    | 99062      |         | 12/09/2017      | 16:22:   | HALKBA     | ANKASI BA   | KANLIKLA    | R       |             |          |         |            |           |                     |                |             | IPOTEK TERKINI 2544                                                                                                    | 7/1 Meh               |
| 2017    | 99069      |         | 12/09/2017      | 16:38:   | VERÍ DÍ    | ÜZELTME     | (ŞERH BE'   | (#      |             |          |         |            |           |                     |                |             | VERİ DÜZELTME                                                                                                    | Ece                   |
| 2017    | 99074      |         | 12/09/2017      | 16:44:   | SIIRT 2    | AĞIR CE     | ZA MAHKEI   | мі      |             |          |         |            |           |                     |                |             | IHTİYATİ TEDBİR TEF                                                                                                    | KİN Tuğl              |
| 2017    | 99093      |         | 12/09/2017      | 17:21:   | (AKBAN     | K T.A.Ş.)   | SAHİN TUN   | IÇ 0(53 | 32)-213573  | 9        | HI HA   | SAN MA     | H. HNA    |                     |                |             | İpotek Terkini                                                                                                    | tkW/                  |
| 2017    | 99094      |         | 12/09/2017      | 17:22:   | (SN:106    | (368569) S  | ADETTIN T   | U       |             |          |         |            |           |                     |                |             | Malik Bizzat Gelmeden                                                                                                    | İşları Hası           |
| 2017    | 99095      |         | 12/09/2017      | 17:22:   | (SN:106    | (368569) S  | ADETTIN T   | U.      |             |          |         |            |           |                     |                |             | Malik Bizzat Gelmeden                                                                                                    | şları Hası            |
| 2017    | 99121      |         | 12/09/2017      | 17:56:   | (AKBAN     | K T.A.Ş.) I | PLATİN İŞ M | 44 0(53 | 32)-317695  | 5        | PLAT    | ÎN ÎŞ MA   | K.AĞIR    |                     |                |             | İpotek Terkini                                                                                                    | tkW/                  |
| 2017    | 99133      | ŀ       | 12/09/2017      | 20:15:   | SADET      | TİN TUNA    | S           | 0(53    | 32)-340619  | 3        |         |            |           | ANKARA ÇANK         | AYA İLKER M    | 7415 ada 2  | 3 (Satiş                                                                                                    | Hasi 🚽                |
| ۲.      |            |         |                 |          |            |             |             |         |             |          |         |            |           |                     |                |             |                                                                                                    | >                     |
| Yi      |            |         | Sira No.        |          | İşle       | m Tanımı    |             |         |             |          | 1       | şlemi Haz  | arlayan   |                     |                |             |                                                                                                    |                       |
| 2017    |            |         | 99133           |          | Sa         | tiş         |             |         |             |          | [       |            |           |                     | 8              | 🗖 Yetki     | Onaylama Başvurusudur                                                                                                    |                       |
| Basyuru | Tarihi - S | ati     |                 |          | Ba         | svuran Tel  | efonu (Örn: | 015XXI  | -4567890)   |          | ć       | Jn İncele  | mevi Yas  | Dan                 |                | E E colo    | ou / Lioppeli Araoi Paourum                                                                                                    |                       |
| 12/09/  | 2017 20:1  | 5:40    |                 |          | 0(5        | 532)-34061  | 93          |         |             |          | ) [     |            |           |                     |                |             | <ul> <li>Contractional and the second second se</li></ul> | iou                   |
| Damage  |            | a.      | Currentile Cir  | utom ble |            | in Taraf T  | alafamu     |         |             |          |         | alami Kan  | the Edu   |                     |                | Açıklama    |                                                                                                    | 1. og dettig          |
| 26596   | 45448      | 3       | Sindifieduk Sia |          |            | per raiar i | sieronu     |         |             |          | ı i     | şienin Kur |           |                     |                | tunas a     | edeli: 1111111, Alici: 1111<br>acıklama: İslemle ilgili tüm a                                                                                                    | r sadettin<br>ciklama |
|         |            | 2       |                 |          | • -        |             |             |         |             |          |         |            |           |                     |                | testttt     |                                                                                                    |                       |
| Başvura | an Adi Soy | adı<br> |                 |          |            |             |             |         |             |          |         | şlemi Una  | aylayan   |                     |                |             |                                                                                                    |                       |
| SHUET   | TINETONA   | сэ      |                 |          |            |             |             |         |             |          |         |            |           |                     |                |             |                                                                                                    |                       |
| Başvura | an Adresi  |         |                 |          |            |             |             |         |             |          |         |            |           |                     |                |             |                                                                                                    |                       |
|         |            |         |                 |          |            |             |             |         |             |          | <b></b> | 🔲 Merni    | istekinde | en Farklı Bir Adres | s Girilecektir |             |                                                                                                    |                       |
| Bas     | vuruva A   | t Ta    | asinmaz Ma      | al (Zen  | ninTani    | այ          |             |         |             |          | _       |            |           |                     |                |             |                                                                                                    |                       |
| Duş     | . a. ayu A |         | -yaz 140        | . (      |            | ,           |             |         |             |          |         |            |           |                     |                |             |                                                                                                    | 43                    |
|         |            |         |                 |          |            |             |             |         |             |          |         |            |           |                     |                |             |                                                                                                    | <u>a</u>              |
|         |            |         |                 |          |            |             |             |         |             |          |         |            |           |                     |                |             |                                                                                                    | -                     |
|         |            |         |                 |          |            |             |             |         |             |          |         |            |           |                     |                |             |                                                                                                    |                       |
|         |            |         |                 |          |            |             |             |         |             |          |         |            |           |                     |                |             |                                                                                                    |                       |
| 12/09/2 | 2017 L     | iste    |                 | (201     | 17 Yılı So | n 50 Kav    | ttan (SPK   | Haric)  | ) Kavit : 5 | )        | Acik    | lama       |           |                     |                |             |                                                                                                    | 4                     |

İlgili başvuru seçildiğinde başvuru fişleri ekranının üstünde bulunan simgesi aktif hale gelir. Bu simde tıklanmak sureti ile web-tapu sistemi üzerinden gönderilen belgelerin görüntüleneceği ekran açılmış olur.

| -          |                                           | 8                   |      |                                                           |                |
|------------|-------------------------------------------|---------------------|------|-----------------------------------------------------------|----------------|
| ▶ И 4      | N N                                       | U ?                 |      |                                                           |                |
|            |                                           |                     |      |                                                           |                |
| ae No. Dü: | zenleven                                  | Tarih               | Savi | Belge Tip                                                 | Tarandığı Kuru |
| 7          |                                           | 12/09/2017 20:15:40 |      | Emlak Vergisi Değerini Belirtir Belge                     |                |
| 8          |                                           | 12/09/2017 20:15:40 |      | Nüfus Cüzdanı ve Temsil Belgesi                           |                |
| 9          |                                           | 12/09/2017 20:15:40 |      | Bina Vasıflı Taşınmazlarda Zorunlu Deprem Sigortası (DASI | ĸ              |
| 10         |                                           | 12/09/2017 20:15:40 |      | Tellaliye Belgesi                                         |                |
| 11 Koc     | aeli Emlakçılar Esnaf ve Sanatkarlar Odas | 12/09/2017 20:15:40 | 150  | Yetki Belgesi                                             |                |
|            |                                           |                     |      |                                                           |                |
|            |                                           |                     |      |                                                           |                |
|            |                                           |                     |      |                                                           |                |
|            |                                           |                     |      |                                                           |                |
|            |                                           |                     |      |                                                           |                |
|            |                                           |                     |      |                                                           |                |

Açılan ekranda sistem üzerinden taranarak gönderilen belgelerin listesi görüntülenmekte olup, incelenecek olan belge seçilerek ataç simgesine tıklandığında seçilmiş belge açılmış olacaktır.

| TF0175 - Belg | je Sorgulama                         |           |                |       |       |                                     |                           |                 |
|---------------|--------------------------------------|-----------|----------------|-------|-------|-------------------------------------|---------------------------|-----------------|
| ( <u> </u>    |                                      |           | U              | ?     |       |                                     |                           |                 |
| · 🛧           |                                      |           |                |       |       |                                     |                           |                 |
|               |                                      |           |                |       |       |                                     |                           |                 |
| Belge No.     | Düzenleyen                           |           | Tarih          |       | Sayı  | Belge Tip                           |                           | Tarandığı Kurum |
| 7             |                                      |           | 12/09/2017 20: | 15:40 |       | Emlak Vergisi Değerini Belirtir Bel | ge                        |                 |
| 8             |                                      |           | 12/09/2017 20: | 15:40 |       | Nüfus Cüzdanı ve Temsil Belgesi     |                           |                 |
| 9             |                                      |           | 12/09/2017 20: | 15:40 |       | Bina Vasıflı Taşınmazlarda Zorun    | lu Deprem Sigortası (DASK |                 |
| 10            |                                      |           | 12/09/2017 20: | 15:40 |       | Tellaliye Belgesi                   |                           |                 |
| 11            | Kocaeli Emlakçılar Esnaf ve Sanatkar | lar Odası | 12/09/2017 20: | 15:40 | 150   | Yetki Belgesi                       |                           |                 |
|               |                                      |           |                |       | ⊥amam |                                     |                           |                 |
| •             |                                      |           |                |       |       |                                     |                           | Þ               |

**a- Tellaliye sözleşmesinin incelenmesi:** Emlakçı başvurularında tellaliye belgesi, 2007/4 Sayılı Genelge kapsamında irdelenecek olup, taranarak gönderilen tellaliye sözleşmesi üzerinde damga vergisi defter sıra numarasının yazılı olmasına dikkat edilecektir.

Defter sıra numarasının bulunmaması durumunda damga vergisinin ödendiğine ilişkin makbuzun sistem üzerinden taranarak gönderilmesi gerekmekte olup, bunlardan birinin bulunmaması durumunda, ilgilisine SMS ile bildirilmek sureti ile eksiklik giderilecek ve sonrasında işlem süreçleri başlatılacaktır.

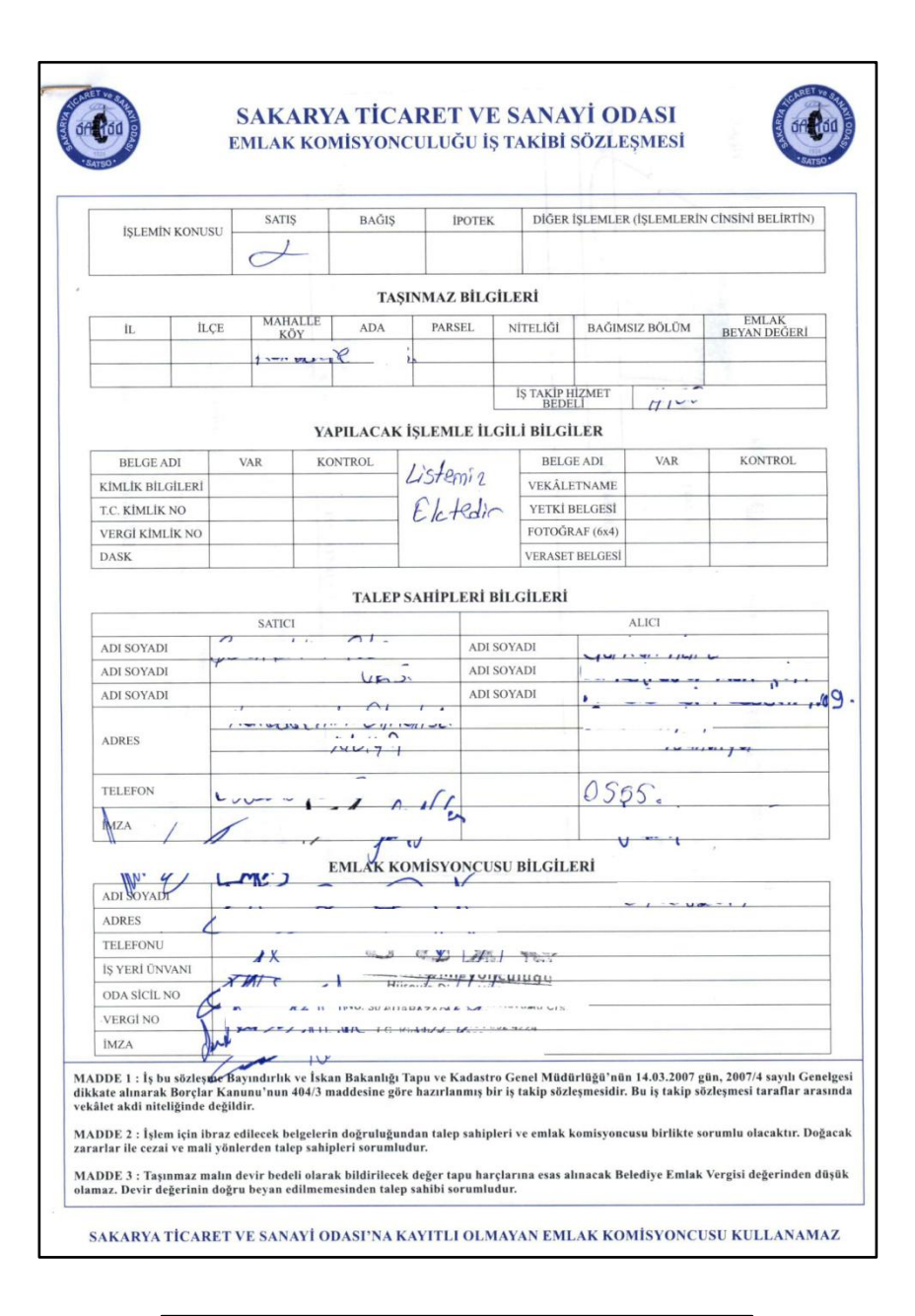

|                                                                                                    | VERCÍ DAÍRES                                                                       | I ALINDISI                                                                          |                         |
|----------------------------------------------------------------------------------------------------|------------------------------------------------------------------------------------|-------------------------------------------------------------------------------------|-------------------------|
| T.C.<br>MALİYE BAKA<br>SAKARYA<br>O54251 GÜMRÜLÖNÜ<br>Vergi Kimlik No. (*) :-<br>Soyadı (Unvanı) :-<br>Adı | VERGI DAIRES<br>NLIĞI<br>Vergi dairesi başkanlığı / depterdarlığı<br>Vergi dairesi | Almdi No. 20170711<br>Odeme Tarihi 11/07/20<br>Düzenleme Tarihi 11/07/20<br>Adres : | 03061000077<br>17<br>17 |
| Ana Y.K.: 9047 I                                                                                           | AMGA VERGT. Belge No:2017071                                                       | 1015040000057                                                                       |                         |
| TÜRÜ                                                                                                    | DÖNEMI – TAKSIDI                                                                   | TUTARI                                                                              | GECİKME ZAMMI           |
| 9047 - DAMGA VERGI.                                                                                        | 07/2017-07/2017 1                                                                  | 81,008                                                                              | ¥0,004                  |
|                                                                                                    |                                                                                    | \$1,00\$                                                                            | #0,00                   |
|                                                                                                    | TOPLAM                                                                             | 1:                                                                                  | #1,00                   |
| Yalmz: gig_tL.,dir-                                                                                        |                                                                                    |                                                                                     | /                       |
| t şekli:VEZNE İşlem (                                                                                      | türü:MÜKELLEE HESABINA Ödeme şekli:M                                               | MAKIT ile tahsil dilmistir.                                                         | /                       |
| Acaklana: Mukavelena                                                                                       | Reler<br>Spherde TC Kimlik Numarasi Yazılmıştır.<br>IS AKIBI SÖZİ                  | LESM                                                                                | vi ića                  |

**b- Yetki belgesinin incelenmesi:** Emlakçıların yaptığı başvurularda, taranarak gönderilen yetki belgesinin içeriği ile sisteme tanımlanan belgenin düzenleyen kurum bilgileri, tarihi ve sayısı kontrol edilecektir.

Belgenin verildiği kurumun tanımlanması, sistem tarafından standarda bağlanmış olup, belge içeriği ile tanımlanan bilgilerin örtüşmemesi durumunda ilgilisine SMS ile bildirilmek sureti ile başvurunun iptal edilmesi gerekmektedir.

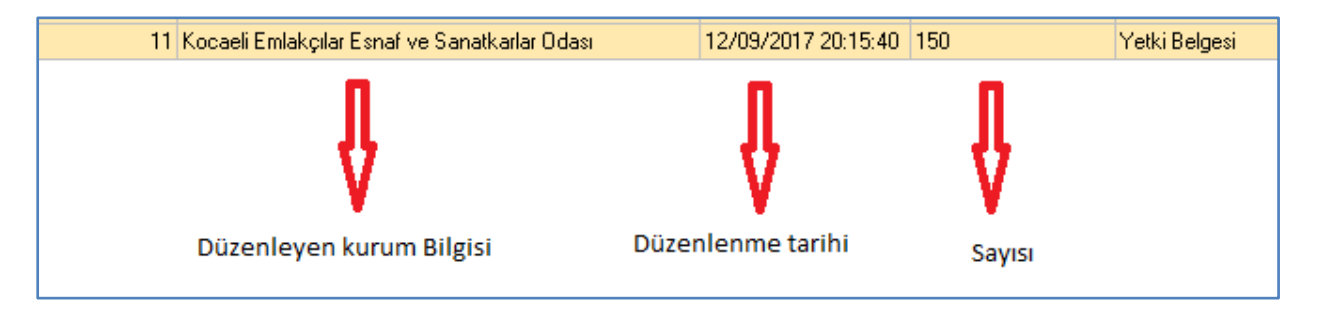

### 3. İŞLEM BİLGİLERİNİN ALINMASI

İşlem başvuru fişinin "açıklama" bölümünde satış bedeli, alıcının T.C. kimlik numarası, adı, soyadı ve kısaca işlem açıklaması yer almakta olup, sistem üzerinden gönderilen belge ve bilgilere göre işlem hazırlanacaktır. Alıcının kimlik fotokopisi vb. başkaca belge ve bilgi talep edilmeyecektir.

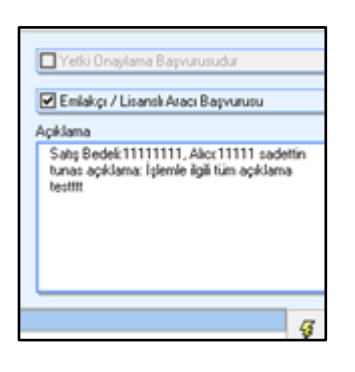

İşlemin tamamlanması için başka kurumlarla yazışma yapılması gerektiği durumlarda herhangi bir gecikmeye meydan bırakılmadan, gerekli yazışmalar yapılarak, cevabi yazılara göre işleme yön verilecektir.

Durum, ilgilisine SMS ile bildirilecek, işlem süreçlerindeki gecikmeler konusunda vatandaşların bilgilendirilmesine hassasiyet gösterilecektir.

Sistem üzerinden yapılan başvurularda, başvurudan sonra taşınmaz üzerine tesis edilen tasarruf yetkisini kısıtlayan takyidatın bulunması durumunda ilgilisi ile irtibata geçilerek, ilgililerinin kabul etmeleri durumunda işleme devam edilmesi, aksi halde başvurunun iptal edilmesi gerekmektedir.

- İşlemler mevzuatına uygun bir şekilde tamamlandıktan sonra ilgilisine tapu harcı, döner sermaye hizmet bedeli ve işlemin tamamlanması için imza tarihi ve saati SMS ile gönderilecektir.
- Aktin alınması aşamasında, sistemden gönderilen belgelerin asılları taraflardan talep edilecek olup, istemin gerçek hak sahibi tarafından yapıldığının ve istemde bulunanların medeni hakları kullanma ehliyetinin olduğunun saplanması halinde akit tamamlanarak, işlem sonuçlandırılacaktır.
- İşleme ilişkin, 2014/3 (1774) Sayılı Genelge uyarınca saklanması zorunlu olan belgeler, son aşamada ibraz edilen asıllarından taranmak ve fiziksel arşive kaldırılmak sureti ile arşivleme yapılacaktır. Web-tapu sisteminden taranarak gönderilen belgeler hiç bir şekilde arşivlenmeyecektir.

#### 4. İŞLEM BİLGİLERİNİN ALINMASI

- Web-tapu sistemi üzerinden, malikin bizzat tapu müdürlüğüne gelmeden tasarrufi işlem yapılmamasına yönelik olarak tesis ettiği "Elektronik sistem üzerinden yukarıda belirttiğim hisselerim üzerine tapu müdürlüğüne bizzat gitmeden tasarrufu işlem yapılmamasına yönelik belirtmenin tesis edilmesini, bu belirtme kaldırılmadan hissem üzerinde hiçbir şekilde vekaleten işlem yapamayacağımı, bu belirtmenin mahkemeler, icra müdürlükleri ile diğer kamu kurumlarından gelen taleplerin karşılanmasına engel teşkil etmediğini ve bu belirtmenin kaldırılması için bizzat talebimin olması gerektiğini bildiğimi, belirtmenin tüm sonuçlarını kabul ettiğimi kabul ve taahhüt ederim." beyanı bulanan taşınmazlarda vekaleten talep edilen işlemler karşılanmayacaktır.
- Ancak belirtmenin terkin edilmesinden sonra vekaleten talepler karşılanacaktır. Vekaleten işleme ısrar edilmesi durumunda, talep 2013/1 sayılı Genelge uyarınca usulüne uygun olarak ret edilecektir.
- **4** Bu belirtme, taşınmaz üzerinde kısıtlı malik adına vekaleten yapılan talepler dışındaki işlemleri kısıtlamamakta olup, mahkemeler, icra müdürlükleri ile diğer kamu kurumlarından gelen taleplerin karşılanmasına engel teşkil etmemektedir.